# External control **Ethernet**

## 3. 傳輸參數

以太網通信的IP地址包括兩個部分。

- 1) IP地址 192.168.000.002
- 2) 網關掩碼 255.255.255.000

IP地址與綱關掩碼求與后的值表示一個網段。 剩余部分表示不同的設備。

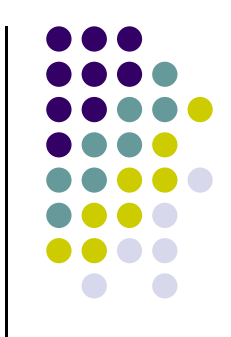

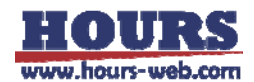

## External control Ethernet II 連接方法:

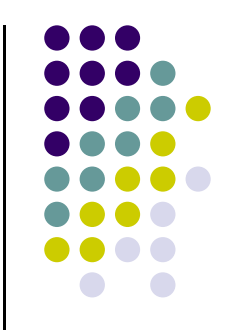

1)修改電腦的IP地址和網關掩碼,使其與PD3在同一個網段中,并代表不同設備。

|         | IP 地址           | 網關掩碼            |
|---------|-----------------|-----------------|
| PD3默認地址 | 192.168.000.002 | 255.255.255.000 |
| 電腦地址范例  | 192.168.000.004 | 255.255.255.000 |

2) 連接EIA-485設備和PD3電源。連接完成后網口指示燈會開始閃爍。

3) 設PD3為外部控制模式。

4)開始通信。(例如,可以使用socket來通信。)

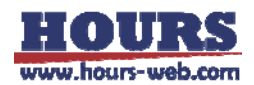

## External control Ethernet Ⅲ 測試方法:

- 1. 關閉電腦所有的網絡連接(有線綱, 無線網等)
- 2. 右擊"網上鄰居"->屬性->右擊"本地連接"

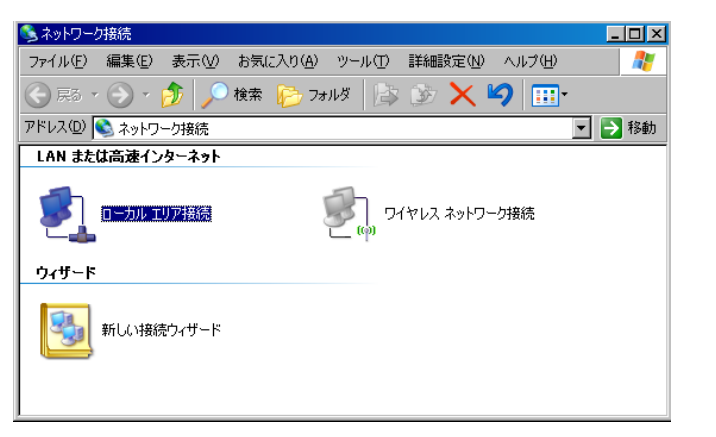

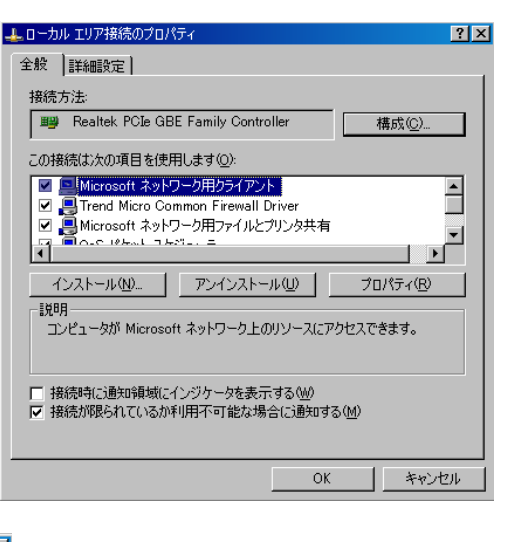

3. 選擇"TCP/IP協議"

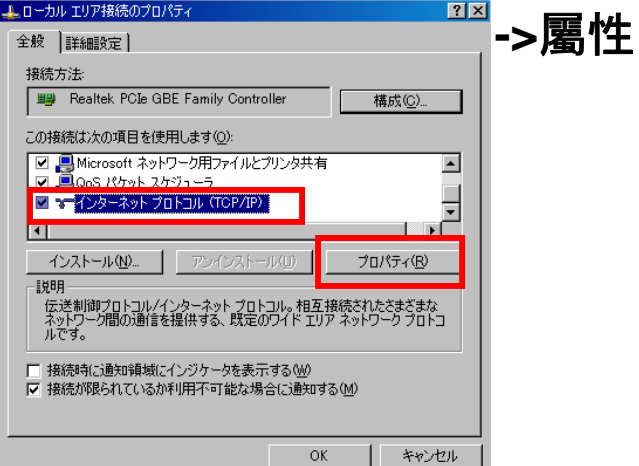

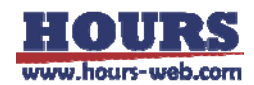

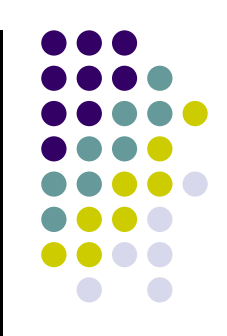

## External control Ethernet Ⅲ 測試方法:

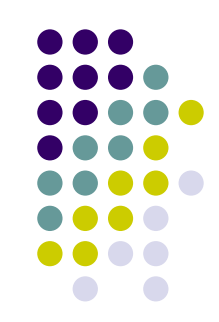

4. 選擇"使用下列的IP地址"->輸入IP地址(如192.168.0.4)->輸入網關掩碼 (如255.255.255.0)。

| パワークでこの機能がサポートされている場合は、PF設定を自動的に取得することがで<br>ます。サポートされていない場合は、ネットワーク管理者に適切な PF設定を聞いられせ<br>ださい。<br>ださい。 |                                                                                                    |                                |       |     |     |  |
|----------------------------------------------------------------------------------------------------|----------------------------------------------------------------------------------------------------|--------------------------------|-------|-----|-----|--|
| IP アドレスを自動的に取得する(Q)                                                                                   | ○ IP アドレスを自動的に取得する                                                                                                    | <sup>w</sup>                   |       |     |     |  |
| )次の IP アドレスを使う(S):                                                                                    | - (*) 次の IP アドレスを使う(5)                                                                                                    |                                | 1.1.1 |     |     |  |
|                                                                                                    | IP PFDXQ.                                                                                                    | 192                            | 168   | 000 | 200 |  |
|                                                                                                    | サフネットマスク( <u>U</u> )                                                                                                    | 256                            | 250   | 255 | 0   |  |
| DNS サーバーのアドレスを自動的に取得する(空)<br>次の DNS サーバーのアドレスを使う(空)<br>焼き DNS サーバー(空)・<br>増き DNS サーバー(公)・             | <ul> <li>C D15 リーバーのアドレスを含われ</li> <li>G 法の DNS サーバーのアドレスを<br/>優先 DNS サーバーのアドレスを</li> <li>(代替 DNS サーバー(2).</li> <li>(代替 DNS サーバー(4).</li> </ul>                                                                                                    | 00.20072340<br>00:300<br> <br> | N     |     | =   |  |
| EX4番目登立(小)                                                                                            | The second state of the second state of the |                                |       |     |     |  |

5. "開始菜單" ->"指令" ->輸入"cmd"

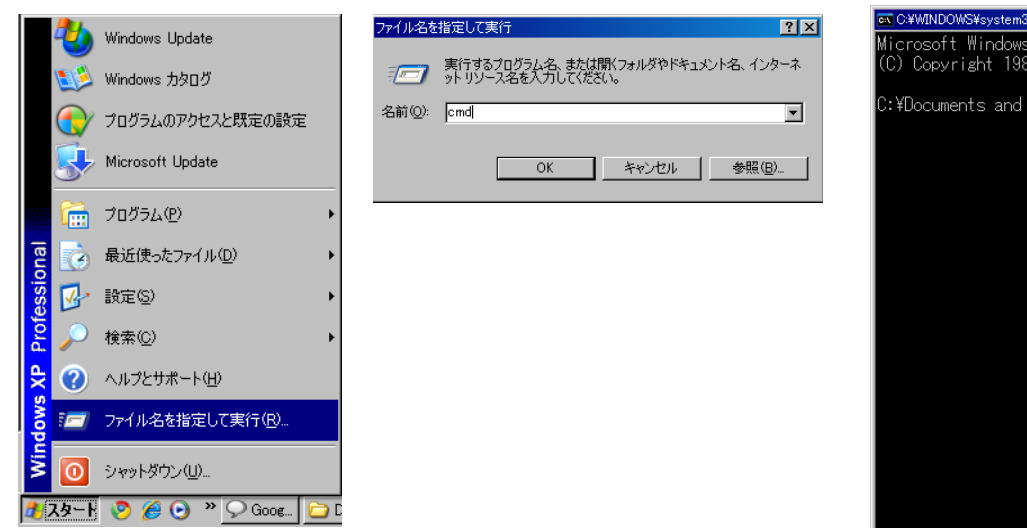

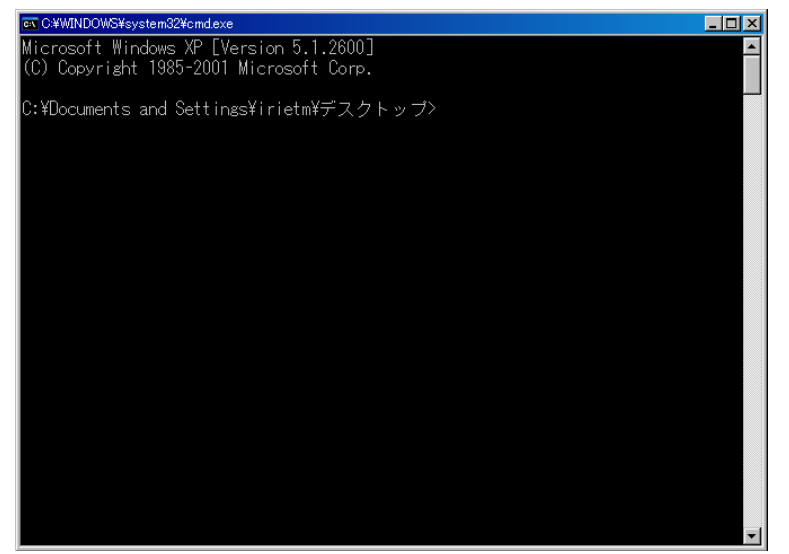

## External control Ethernet Ⅲ 測試方法:

### 6. 確認連接狀況, CMD中輸入"ping 192.168.0.2"

#### 若連接正常會顯示TTL=128

#### ev C:¥WINDOWS¥system32¥cmd.exe

Microsoft Windows XP [Version 5.1.2600] (C) Copyright 1985-2001 Microsoft Corp.

C:¥Documents and Settings¥irietm¥デスクトップ>ping 192.168.0.2

Pinging 192.168.0.2 with 32 bytes of data:

Reply from 192.168.0.2: bytes=32 time<1ms TTL=128 Reply from 192.168.0.2: bytes=32 time<1ms TTL=128 Reply from 192.168.0.2: bytes=32 time<1ms TTL=128 Reply from 192.168.0.2: bytes=32 time<1ms TTL=128

Ping statistics for 192.168.0.2: Packets: Sent = 4, Received = 4, Lost = 0 (0% loss), Approximate round trip times in milli-seconds: Minimum = Oms, Maximum = Oms, Average = Oms

C:¥Documents and Settings¥irietm¥デスクトップ>

#### 若時連接異常如下

ਾC¥WINDOWS¥system32¥cmdexe Microsoft Windows XP [Version 5.1.2600] (C) Copyright 1985-2001 Microsoft Corp.

C:¥Documents and Settings¥irietm¥デスクトップ>ping 192.168.0.2

Pinging 192.168.0.2 with 32 bytes of data:

Destination host unreachable. Destination host unreachable. Destination host unreachable. Destination host unreachable.

\_ 🗆 🗵

ing statistics for 192.168.0.2: Packets: Sent = 4, Received = 0, Lost = 4 (100% loss),

C:¥Documents and Settings¥irietm¥デスクトップ>

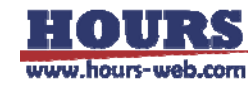

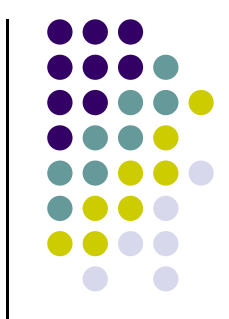

- 🗆 ×

### **External control**

## Ethernet III 測試方法:

#### 7. 連接PD3,輸入 "telnet 192.168.0.2 40001"

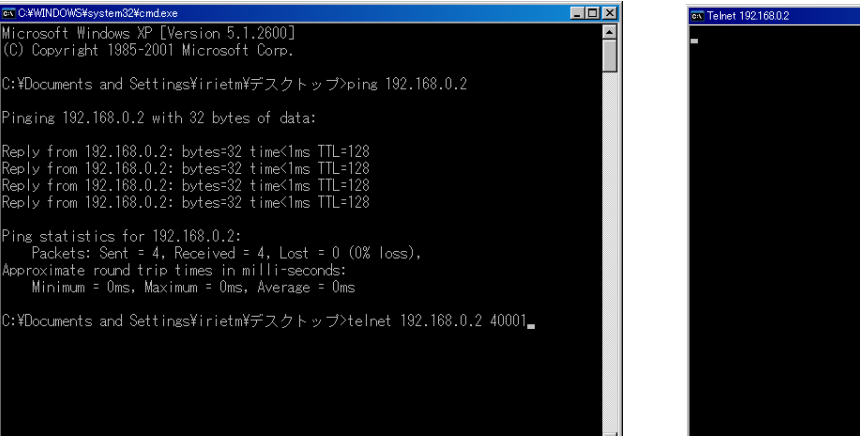

8. 輸入"@00CE3",收到回信OK!

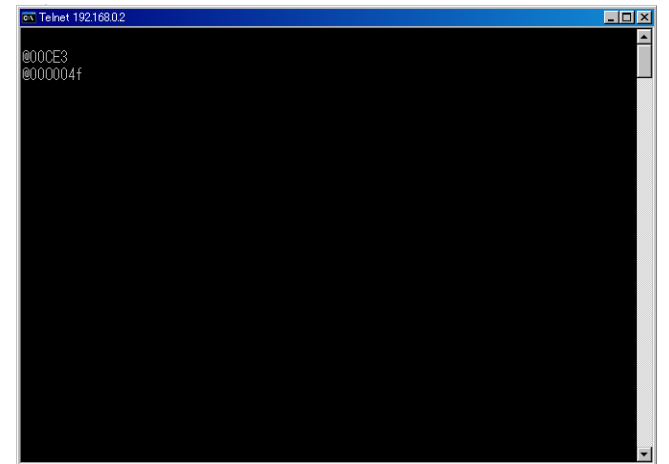

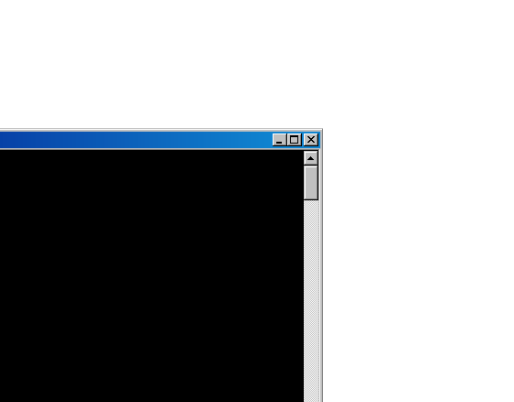

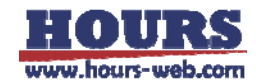

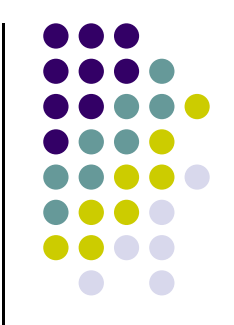